# Secondary Approvals Instructions

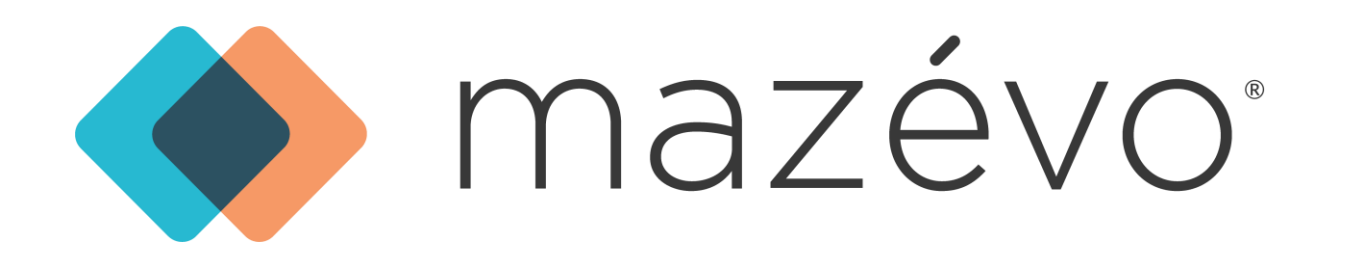

### Secondary Approval Notification

• Users assigned a secondary approval responsibility will receive a notification email when a request is pending their approval

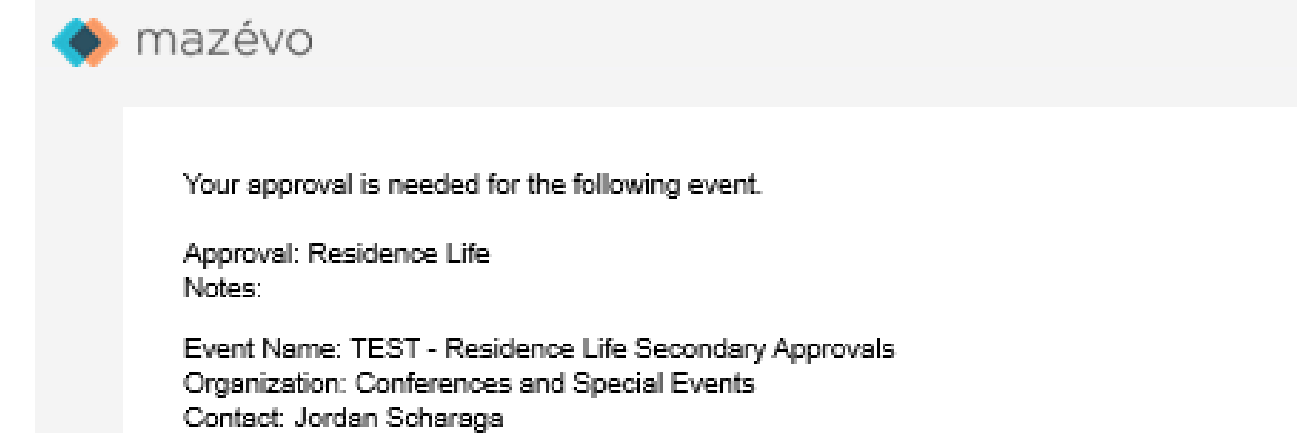

#### Event Number: N3461

| Date/Time                        | Location                                   | Status                 |
|----------------------------------|--------------------------------------------|------------------------|
| Jan 13, 2025 10:00 AM - 11:09 AM | Residential Common Areas, Fetterolf Lounge | Tentative - In Process |
| Jan 13, 2025 10:00 AM - 11:09 AM | Residential Common Areas, North Hall 119   | Tentative - In Process |
| Jan 14, 2025 10:00 AM - 11:09 AM | Residential Common Areas, Fetterolf Lounge | Tentative - In Process |
| Jan 14, 2025 10:00 AM - 11:09 AM | Residential Common Areas, North Hall 119   | Tentative - In Process |

vrove visit Mazévo and click "My Approvals"

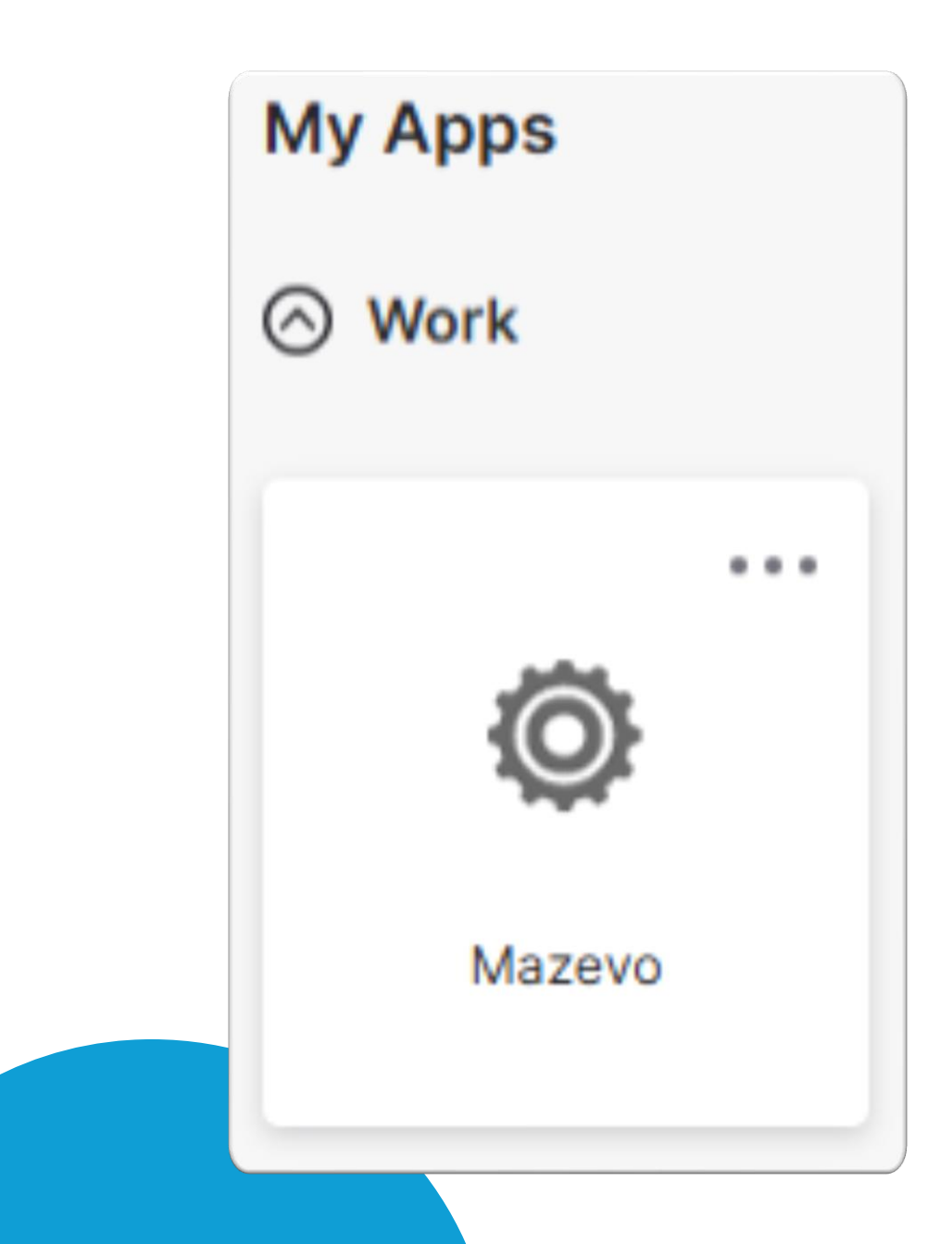

### Signing In to Mazevo

- Accounts are created automatically for College employees and students
- Sign in using your Okta portal • Select Mazevo under My Apps

## Seeing your pending approvals

- Under the Main Menu:
  - Click "My Approvals"
- Under top menu:
  - $\odot$  Approvals drop down
    - My Approvals

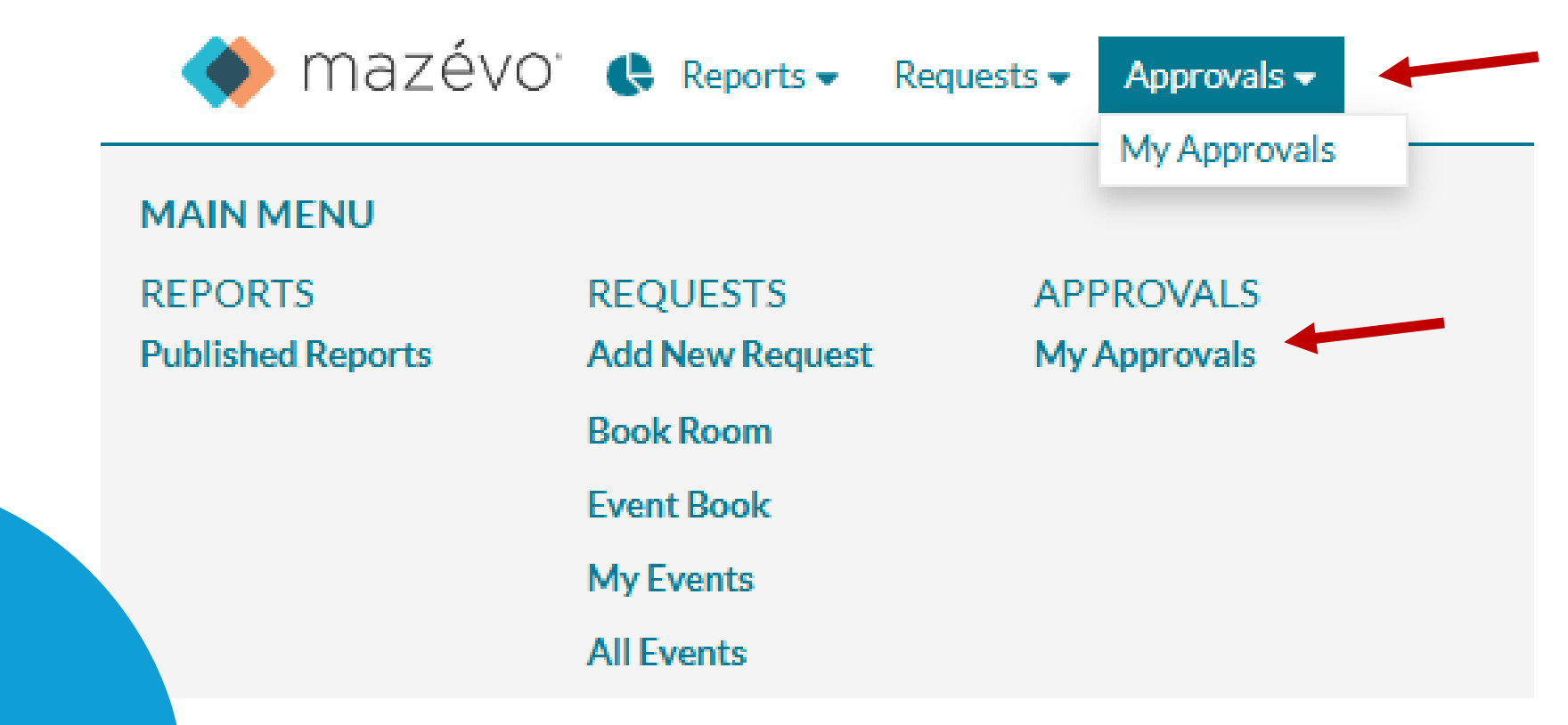

### View your pending approvals

APPROVALS

- Click the ">" button to open a pending approval request

   The reservation status will tell you when an approval is required
   because event details were changed
- Note: Requests are reviewed by Protocol staff before approval process is activated

| R | efresh                                                         |            |          |                              |                        |                                |   |   |
|---|----------------------------------------------------------------|------------|----------|------------------------------|------------------------|--------------------------------|---|---|
| Q | Q Search for an event Filter O Active O History (Last 90 Days) |            |          |                              |                        |                                |   |   |
|   | Event                                                          | Start Time | End Time | Location                     | Status                 | Organization                   |   |   |
| • | Mon, Jan 13, 2025 - Residence Life                             |            |          |                              |                        |                                |   | ▼ |
|   | N3461 TEST - Residence Life Secondar                           | 10:00 AM   | 11:09 AM | Residential Common Areas - F | approval needed - chan | Conferences and Special Events | 3 | > |

#### **Review requested bookings**

- Review booking information for requests in your space
- Select "Approve" or "Deny"

Requests within one reservation set cannot be individually approved or denied.
 Adjustments and notes to individual bookings can be shared during the next step.

| Approve                       |                                                            |                                                                                                    |                                                                                                    |                                                                                                    |                                                                                                    |                                                                                                    |                                                                                                    |
|-------------------------------|------------------------------------------------------------|----------------------------------------------------------------------------------------------------|----------------------------------------------------------------------------------------------------|----------------------------------------------------------------------------------------------------|----------------------------------------------------------------------------------------------------|----------------------------------------------------------------------------------------------------|----------------------------------------------------------------------------------------------------|
|                               |                                                            |                                                                                                    |                                                                                                    |                                                                                                    |                                                                                                    |                                                                                                    |                                                                                                    |
|                               |                                                            |                                                                                                    |                                                                                                    |                                                                                                    |                                                                                                    |                                                                                                    |                                                                                                    |
| . <b>ife Secondary A</b><br>s | pprovals                                                   |                                                                                                    |                                                                                                    |                                                                                                    |                                                                                                    |                                                                                                    |                                                                                                    |
| $\supset$                     |                                                            |                                                                                                    |                                                                                                    |                                                                                                    |                                                                                                    |                                                                                                    |                                                                                                    |
| Start Time                    | End Time                                                   | Building                                                                                                    | Room                                                                                                    | Status                                                                                                    | Event Type                                                                                                    | Services                                                                                                    |                                                                                                    |
| 10:00 AM                      | 11:09 AM                                                   | Residential Common Areas                                                                                           | Fetterolf Lounge                                                                                                    | Tentative - In Pro                                                                                                    |                                                                                                    |                                                                                                    | >                                                                                                    |
| ۸M                            | 11:09 AM                                                   | Residential Common Areas                                                                                           | North Hall 119                                                                                                    | Tentative - In Pro                                                                                                    |                                                                                                    |                                                                                                    | >                                                                                                    |
|                               | 11:09 AM                                                   | Residential Common Areas                                                                                           | Fetterolf Lounge                                                                                                    | Tentative - In Pro                                                                                                    |                                                                                                    |                                                                                                    | >                                                                                                    |
|                               | 11:09 AM                                                   | Residential Common Areas                                                                                           | North Hall 119                                                                                                    | Tentative - In Pro                                                                                                    |                                                                                                    |                                                                                                    | >                                                                                                    |
|                               | Approve<br>ife Secondary Approve<br>Start Time<br>10:00 AM | Approve<br>ife Secondary Approvals<br>Start Time End Time<br>10:00 AM 11:09 AM<br>11:09 AM<br>11:09 AM<br>11:09 AM | Approve<br>ife Secondary Approvals<br>s<br>Start Time End Time Building<br>10:00 AM 11:09 AM Residential Common Areas<br>1M 11:09 AM Residential Common Areas<br>1M 11:09 AM Residential Common Areas<br>11:09 AM Residential Common Areas | Approve<br>ife Secondary Approvals<br>s<br>Start Time End Time Building Room<br>10:00 AM 11:09 AM Residential Common Areas Fetterolf Lounge<br>M 11:09 AM Residential Common Areas North Hall 119<br>11:09 AM Residential Common Areas North Hall 119<br>11:09 AM Residential Common Areas North Hall 119 | Approve<br>iffe Secondary Approvals<br>s<br>Start Time End Time Building Room Status<br>10:00 AM 11:09 AM Residential Common Areas Fetterolf Lounge Tentative - In Pro<br>M 11:09 AM Residential Common Areas North Hall 119 Tentative - In Pro<br>11:09 AM Residential Common Areas North Hall 119 Tentative - In Pro | Approve<br>iffe Secondary Approvals<br>s<br>Start Time End Time Building Room Status Event Type<br>10:00 AM 11:09 AM Residential Common Areas Fetterolf Lounge Tentative - In Pro<br>M 11:09 AM Residential Common Areas North Hall 119 Tentative - In Pro<br>11:09 AM Residential Common Areas North Hall 119 Tentative - In Pro | Approve<br>if e Secondary Approvals<br>s<br>S<br>S<br>End Time Building Room Status Event Type Services<br>10:00 AM 11:09 AM Residential Common Areas Fetterolf Lounge Tentative - In Pro<br>M 11:09 AM Residential Common Areas North Hall 119 Tentative - In Pro<br>11:09 AM Residential Common Areas North Hall 119 Tentative - In Pro<br>11:09 AM Residential Common Areas North Hall 119 Tentative - In Pro |

#### Review requested bookings cont.

|    | Confirm ×                                                  |     |
|----|------------------------------------------------------------|-----|
|    | Approve this event?                                        |     |
|    | No Yes                                                     |     |
|    | I Common Areas Fetterolf Lounge                            |     |
| NC | DTES                                                       | ⊗   |
|    | Confirm 1/13.                                              |     |
|    | 1/14 in North Hall is denied due to conflicted RA program. |     |
|    |                                                            | - 1 |
|    |                                                            |     |

Close

- Click "Yes" in the pop-up window.
- Add a note
  - $\odot$  This can be left blank if no notes
  - You may provide additional information, feedback, or adjustments to protocol staff through this window.
- Click "Close" to save

### Quick Tip

- Looking to view or update previous approvals?
  - $_{\odot}$  Use the Filter and History (Last 90 Days) features
  - $\odot$  Settings automatically default to Approval Needed only
  - Please include a detailed note regarding the change when updating approval status

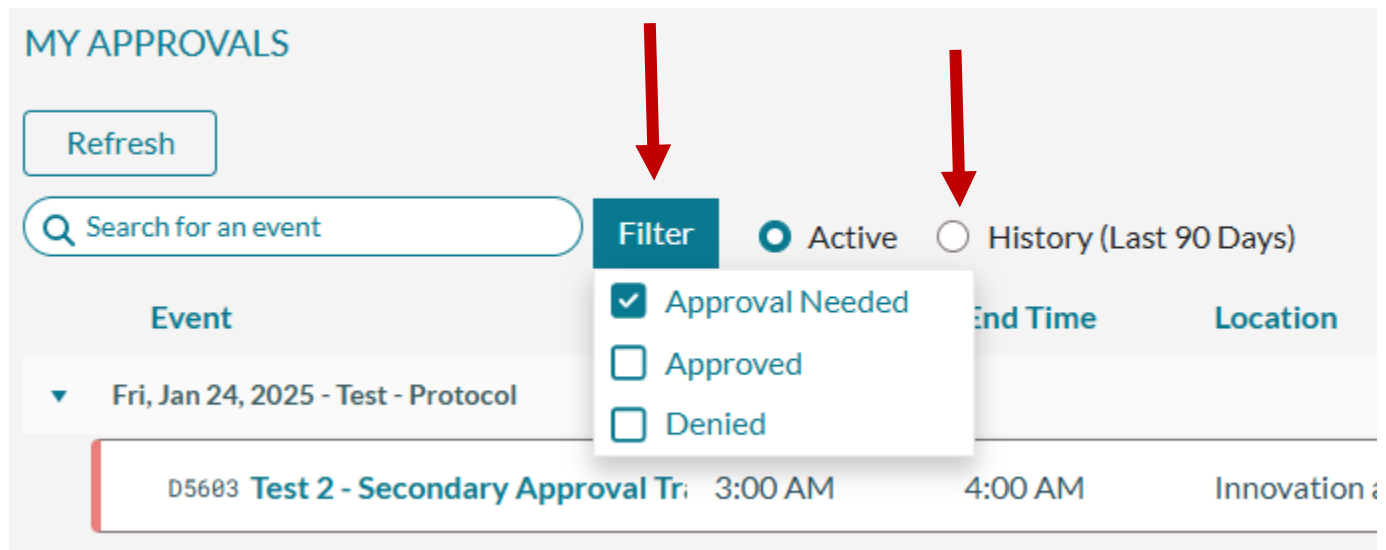

## Congrats! Your queue is empty!

#### Reports

- Users with secondary approval permissions are also able to access event reports
  - $\circ$  Under the Main Menu:
    - Click "Published Reports"
  - $\circ$  Under top menu:
    - Reports drop down
      - Published Reports
- Reports include day-off plus 30 days

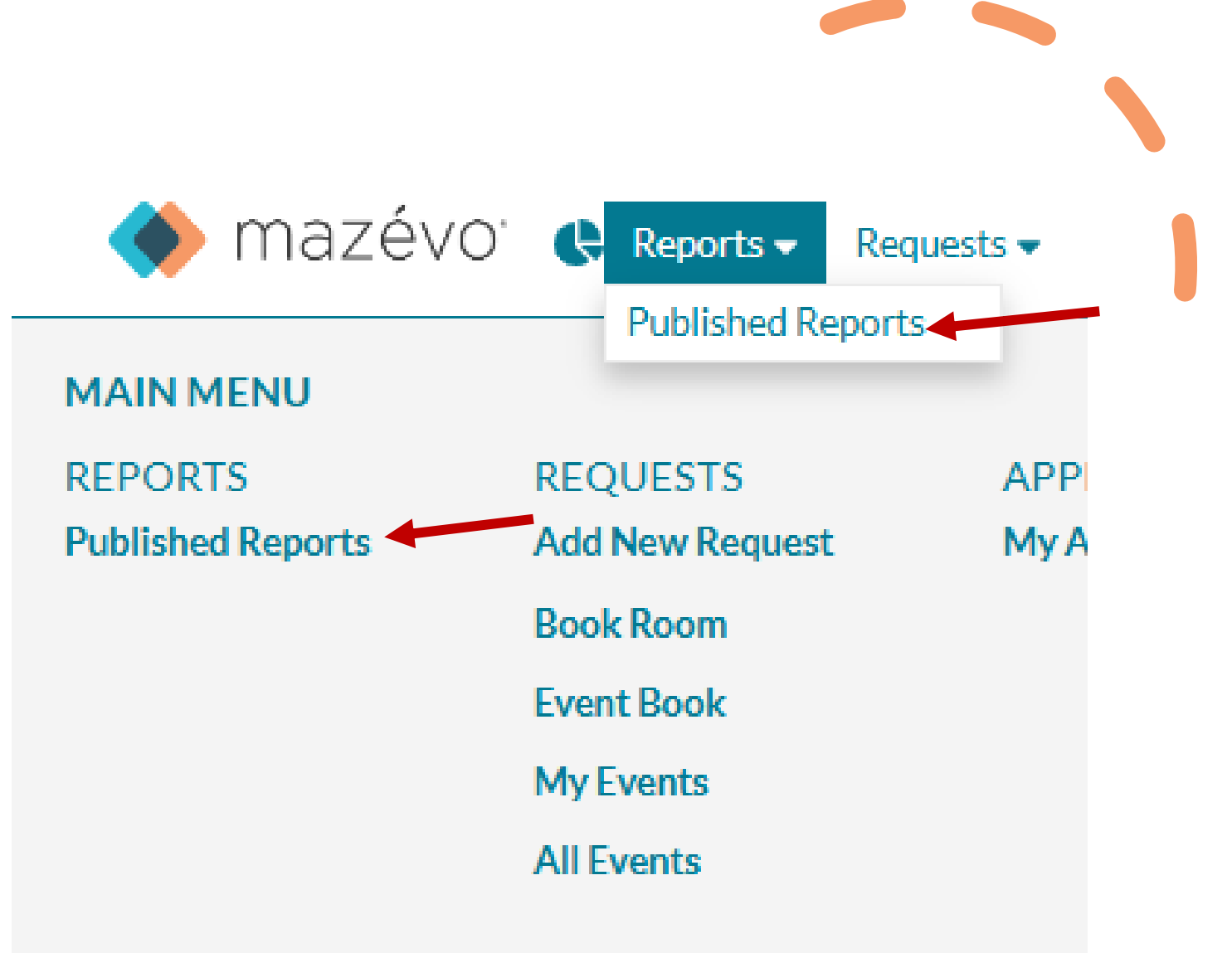

### Reports

- Selected report access options:
  - $\odot\,\textsc{Email}\,\textsc{link}$  / Copy Link for on-request access
    - This proceeds automatically
  - Subscribe for automatic emails

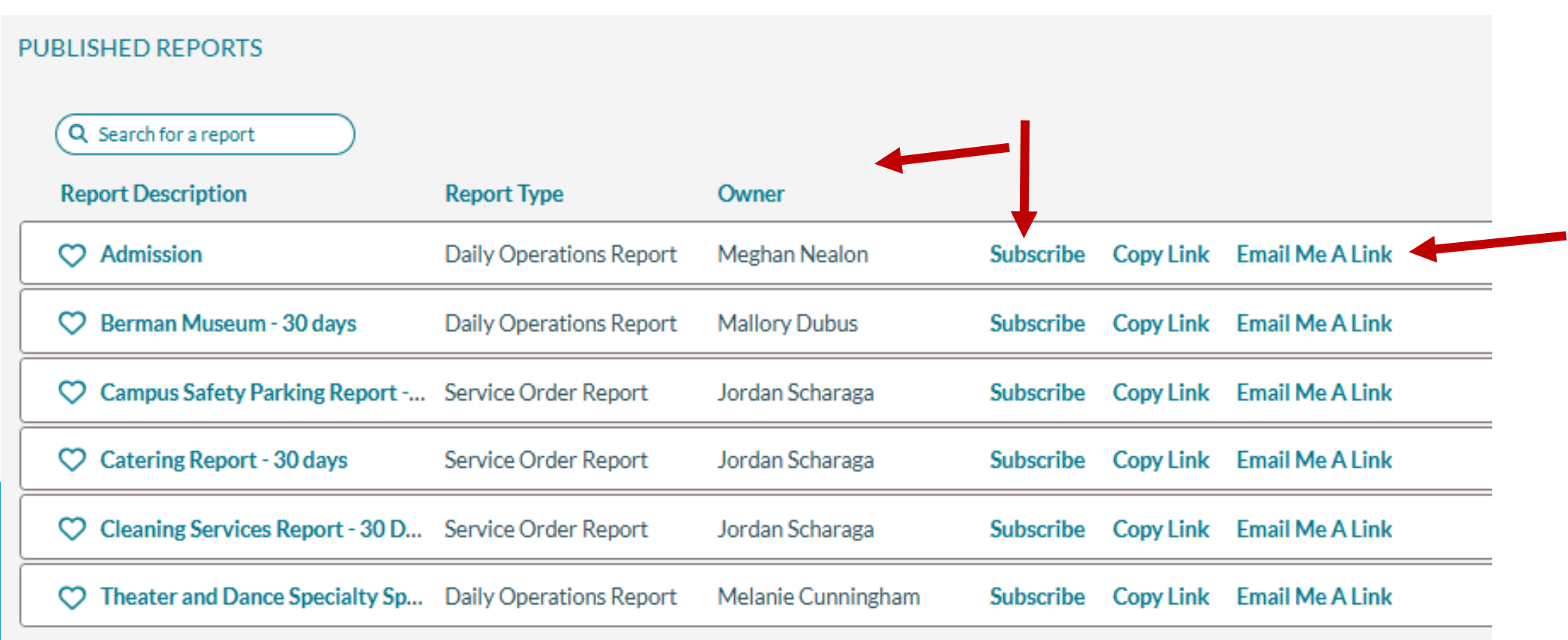

### Reports

- To subscribe to a report:
  - $\circ$  Click "Subscribe"
  - $\odot$  Select the days you would like to receive emailed reports
  - $\circ$  Click "Save"

| Owner           |                                        |                     |
|-----------------|----------------------------------------|---------------------|
| io SUBSCRIBE    |                                        | $\otimes$           |
| Send Email      |                                        |                     |
| 📫 🗌 Monday 🗹 Tu | Jesday 🗋 Wednesday 🗌 Thursday 🗹 Friday | 🗆 Saturday 🔲 Sunday |
| er l            |                                        |                     |
| er l            |                                        |                     |
| er l            |                                        |                     |
| io              | Cancel                                 |                     |
|                 |                                        |                     |